## Инструкция по использованию VK Мессенджер и ГИС «Сетевой город».

(связка профилей и электронный дневник в VK)

## I. Связка профилей и переход в VK Мессенджер из ГИС «Сетевой город. Образование» (для учащихся и родителей)

! Перед началом работы в VK Мессенджере нужно однократно связать свой аккаунт «Сетевого города» с учебным профилем «Сферум».

1. Авторизуйтесь в ГИС «Сетевой город. Образование».

| Вход в               | систему          |  |
|----------------------|------------------|--|
| Через ГО             | суслуги          |  |
| и                    | ли               |  |
| Вход через л         | огин и пароль    |  |
| Организация          | Орган управления |  |
| Выберите организацию | ~                |  |
| Логин                |                  |  |
| Пароль               | ©                |  |
| Оставаться в системе | Забыли пароль?   |  |
| Во                   | йти              |  |

2. Затем нажмите значок 🚬. Откроется окно Чаты.

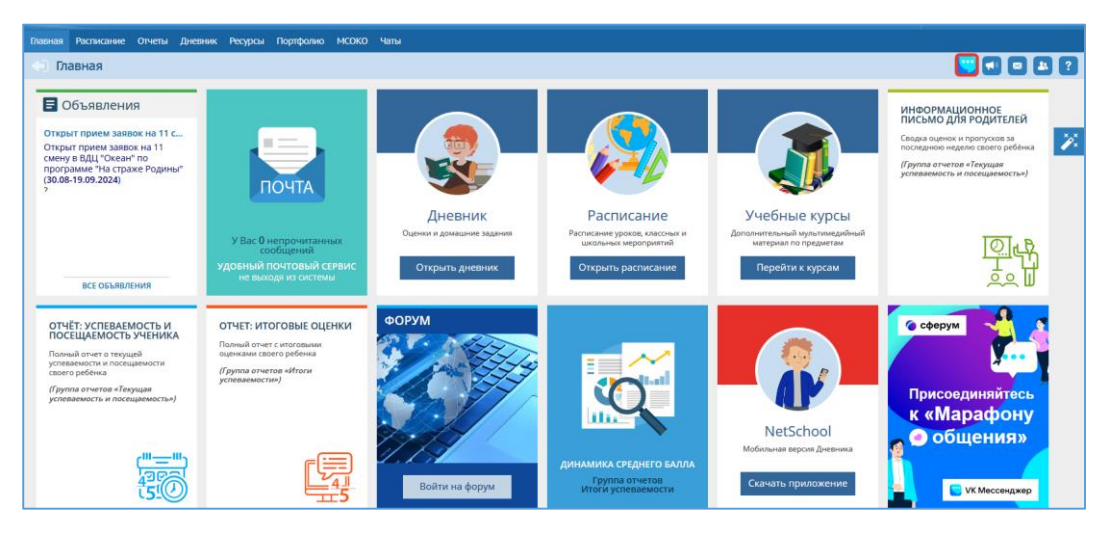

3. Нажмите «Привязать учебный профиль VK ID».

| V                                  | чебный профиль Сферум                                                                                                    |
|------------------------------------|----------------------------------------------------------------------------------------------------|
| Единое                             | образовательное пространство                                                                                                    |
| Свяжите вашу уче<br>авторизации VI | тную запись с учебным профилем Сферума с помощью <b>системы</b><br>К ID и вы сможете общаться в чатах с учениками, учителями и<br>родителями, проводить онлайн-звонки. |
| /чебный профиль (                  | Сферума – <b>это безопасно</b> . Общайтесь только с участниками своей<br>школы в закрытых чатах.                                                                       |
|                                    | Привязать учебный профиль VK ID                                                                                                    |

4. Откроется окно, в котором необходимо ввести номер телефона, затем нажать кнопку «Продолжить».

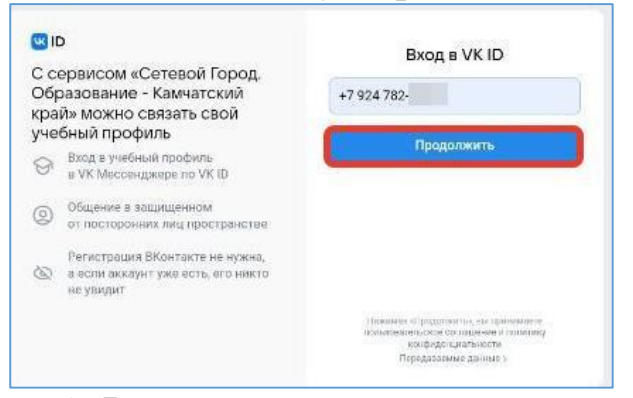

5. Введите код из смс и нажмите кнопку «Продолжить».

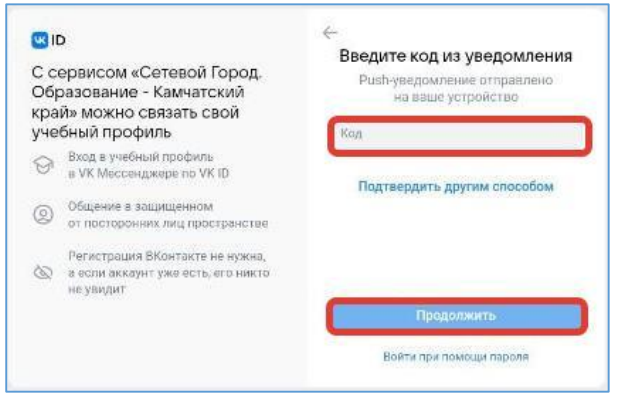

6. В появившемся окне нажмите кнопку «Продолжить».

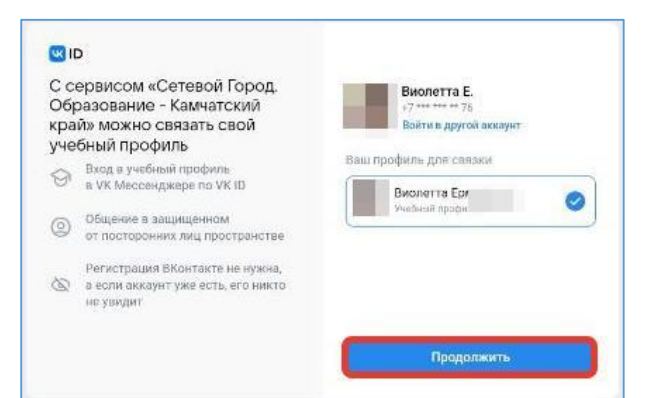

7. Проверьте информацию о себе, нажмите кнопку «Продолжить».

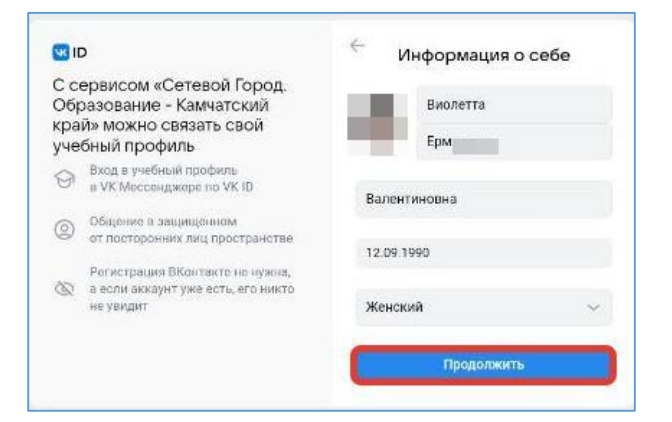

8. На экране вы увидите сообщение о привязке учебного профиля.

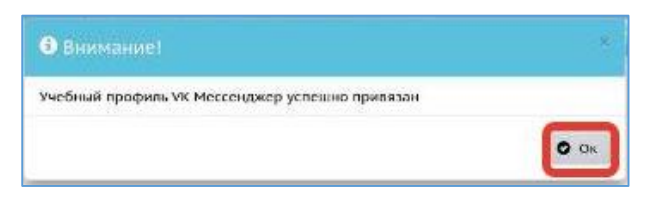

9. На экране **Чаты** будет доступен переход во все имеющиеся чаты пользователя, созданные автоматически со стороны «Сетевого города».

| <b>Ш</b> ID<br>Ваша учётная запись связана с учебным<br>профилем Сферума |  |
|--------------------------------------------------------------------------|--|
| <b>Ваша учётная запись связана с учебным</b><br>профилем Сферума         |  |
| Ваша учётная запись связана с учебным<br>профилем Сферума                |  |
| профилем Сферума                                                         |  |
|                                                                          |  |
| Перейти в VX Мессенджер                                                  |  |
| Отменить привязку учебного профиля VK ID                                 |  |
| Родители                                                                 |  |
| 2a<br>Адмеянстраторы чага:                                               |  |
| Участняков чата: 38                                                      |  |
|                                                                          |  |

10. Для перехода к чатам нажмите кнопку «Перейти в VK Мессенджер». При первичном входе откроется окно, где необходимо нажать кнопку «Войти»

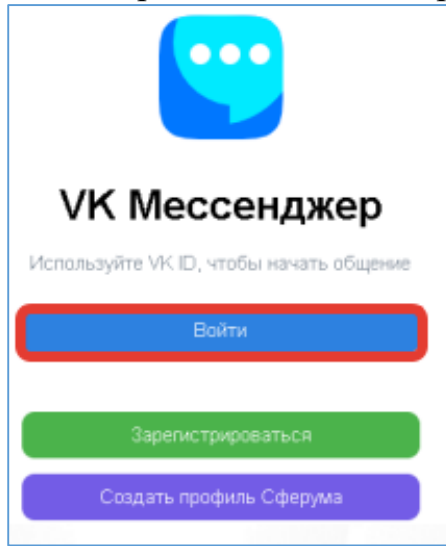

- 11. Введите данные своей учетной записи в открывшемся окне, затем нажмите кнопку «Продолжить». Откроется VK Мессенджер со всеми доступными пользователю чатами. В данном мессенджере пользователю доступна переписка в своих чатах, видео- и аудиозвонки, пересылка файловых вложений, системные настройки, дневник и другое.
- 12. Удаление привязки учебного профиля VK ID доступно всем пользователям в любое время. Для удаления привязки учебного профиля необходимо нажать кнопку «Отменить привязку учебного профиля VK ID» на экране Чаты. Пользователь автоматически исключится из всех чатов, в которые он был включен.

## **II.** Электронный дневник в VK мессенджер.

- 2.1. Как зайти в электронный дневник в VK мессенджер на мобильном устройстве?
- 1. Войдите в приложение VK мессенджер на мобильном устройстве, нажмите на вкладку «Настройки», далее вкладка «Сервисы».

2. Нажмите на мини-приложение Электронный дневник.

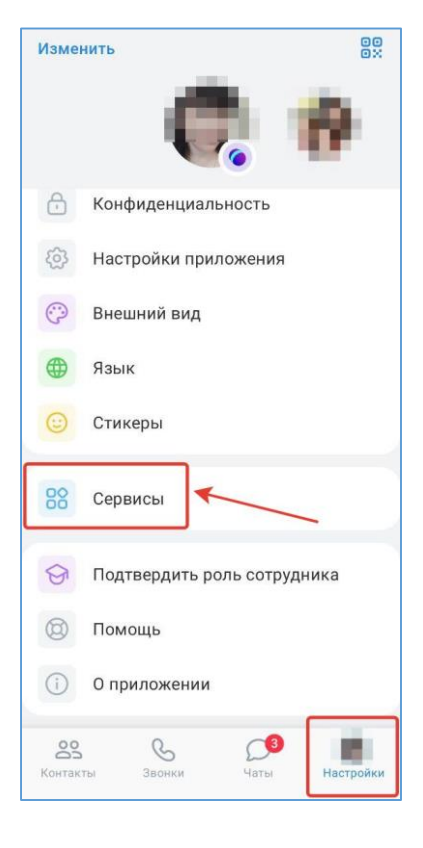

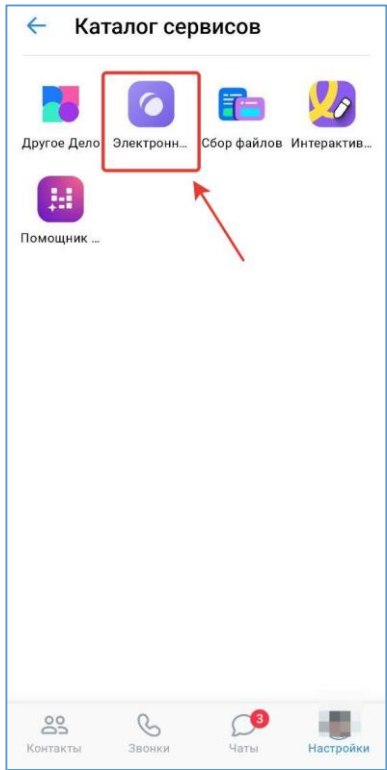

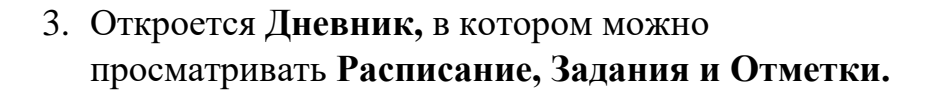

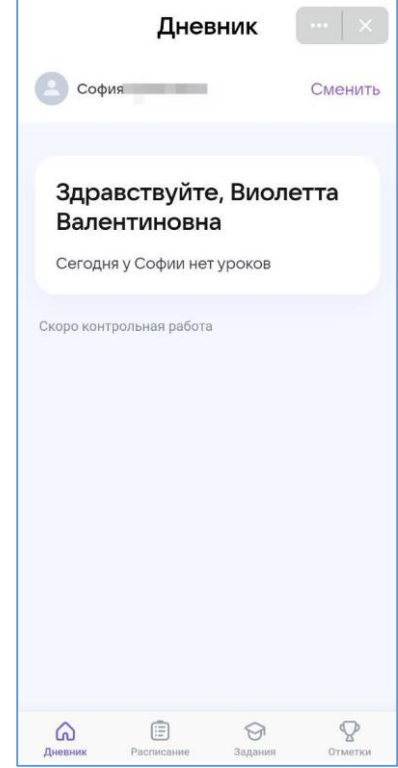

- 2.2. Как зайти в электронный дневник в VK мессенджер на компьютере?
- 1. Зайдите в **VK мессенджер** на компьютере, нажмите на три горизонтальные линии слева на экране.

2. Нажмите на вкладку «Сервисы».

3. Зайдите в мини-приложение Электронный дневник.

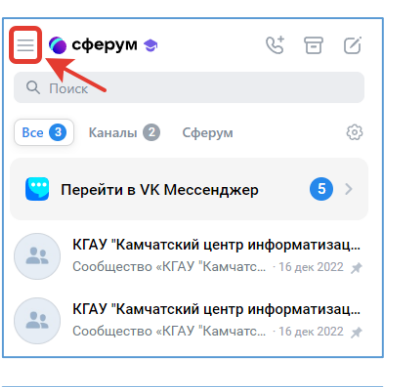

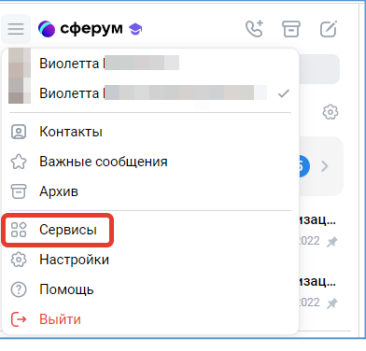

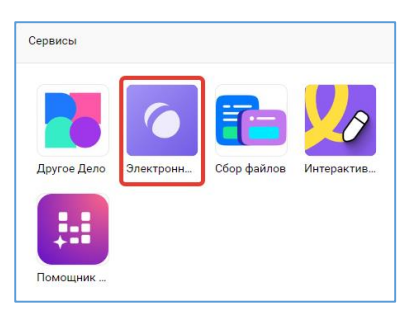

| 4. | Откроется Дневник, в котором можно           | Дн                                                                               | евник |
|----|----------------------------------------------|----------------------------------------------------------------------------------|-------|
|    | просматривать Расписание, Задания и Отметки. | Здравствуйте, Виолетта Валентинов<br>Сеприку Софинетурнов<br>Серотонуровни рабок | на    |
|    |                                              |                                                                                  |       |

## ВАЖНО!

Мини-приложение Электронный дневник в VK мессенджер доступно только при наличии привязанного учебного профиля Сферум к аккаунту Сетевого города.

1 <del>0</del> 9

Доступ к Электронному дневнику в VK мессенджер предоставляется для обучающихся и их родителей.